# 专精特新企业问卷填报系统操作说明 (企业端)

第一步,登录安徽省经信厅企业云平台,选择数据报送入口。

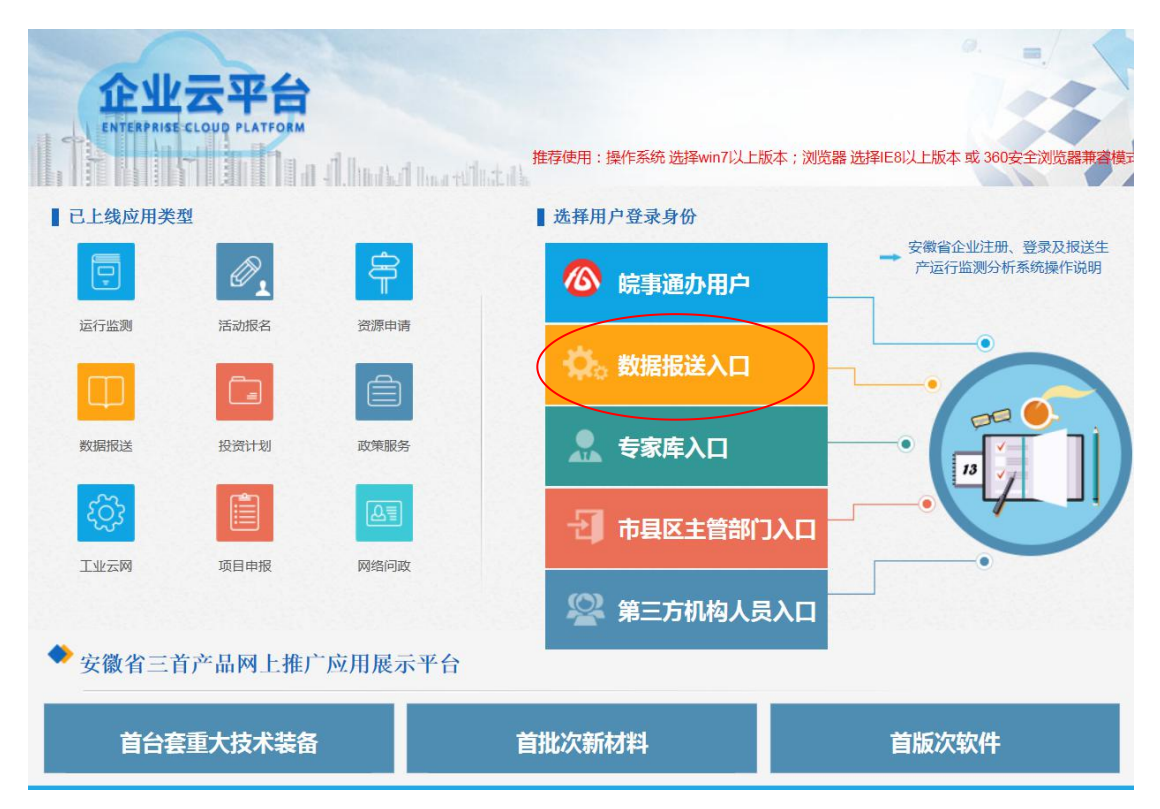

## 第二步, 输入账号密码, 登录。

| 企业<br>ENTERPRISE |       | I A.Inulad Incom | 推荐使用:操作系统选择win7以上版本;浏览器选择IE               | 8以上版本或 360安全浏览器兼叠模: |
|------------------|-------|------------------|-------------------------------------------|---------------------|
| 已上线应用类           | 型     |                  | 经信系统用户登录                                  | - 🌣 密码找回            |
| 运行监测             | 「「「」」 | 资源申请             | 当前登录用户的身份: 🔽 重点工业、软件企业                    | 及其他数据报送单位           |
|                  |       |                  | Q 用户名:                                    |                     |
| 数据报送             | 投资计划  | 政策服务             | 合密码: ●●●●●●●●●●●●●●●●●●●●●●●●●●●●●●●●●●●● |                     |
| ැටු              |       | A                | 四 图形验证码: 1012                             | 1012 →换             |
| 工业云网             | 项目申报  | 网络问政             |                                           | 登录                  |
|                  |       |                  |                                           |                     |

第三步,选择国家(安徽)工业企业调查问卷,点击进入。

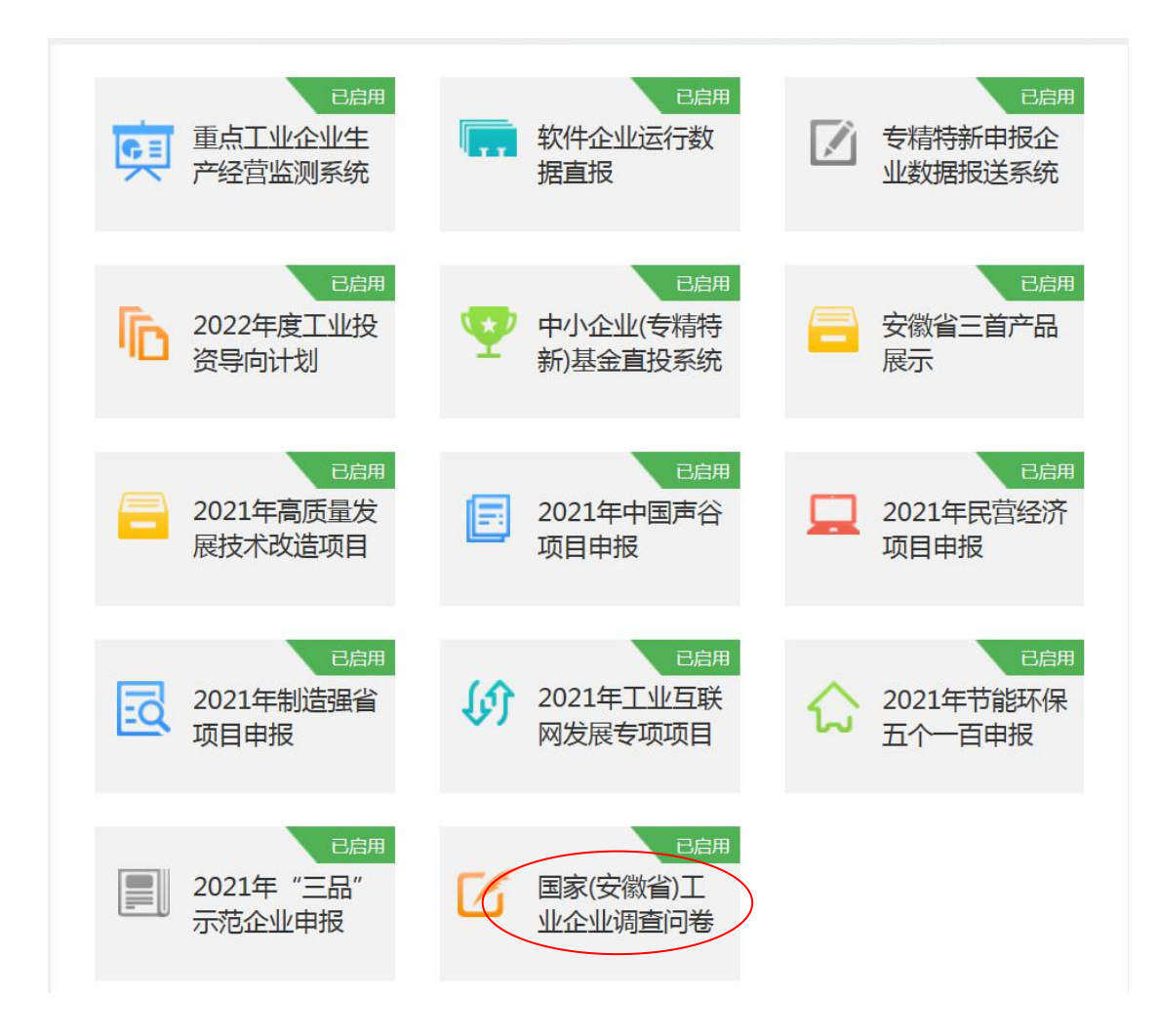

企业每月进入重点工业企业生产经营监测系统填报数据时, 也可发现问卷填报的红色飘窗,点击也可以进入(需允许弹窗)。

| 重点工业 | 企业生产经营监测 | 系统    |     |       |    |   |                  |
|------|----------|-------|-----|-------|----|---|------------------|
| 首页   | 数据采集     | 基本信息  | 更多▼ |       |    |   |                  |
|      |          |       |     |       |    |   |                  |
|      | 系统公告     |       |     |       |    |   |                  |
|      | • 各市账号管  | 管理人员  |     |       | 通知 |   | 2020-07-10 09:42 |
|      |          |       |     | 的通知   | 通知 | ٥ | 2020-04-01 09:17 |
|      | 国家       | (安徽省) |     | 案》的通知 | 通知 | 0 | 2020-04-01 09:17 |
|      |          | 企业调查问 | 卷   | 案》的通知 | 通知 | 0 | 2020-04-01 09:17 |
|      |          | 请您参与  |     |       | 通知 |   | 2020-04-01 08:09 |
|      | - Y = 2* |       |     |       |    |   |                  |
|      |          |       |     |       |    |   |                  |
|      |          |       |     |       |    |   |                  |
|      |          |       |     |       |    |   |                  |
|      |          |       |     |       |    |   |                  |

第四步,添加基本信息(每年填一次,2022年1月为首次必 填项)。

| 🙋 国家(安徽省) | 工业企业调查问卷系统       | 5                          | (              | 🔰 欢迎您, |
|-----------|------------------|----------------------------|----------------|--------|
| 基本信息调查    | 的卷               |                            |                |        |
| • 企业信息    | 国家(安徽省)工业企业说     | <b>青</b> 查问卷系统             |                |        |
|           | 填写流程:            | 每年填写基本情况调查表                | → 毎月填写中小企业生产经营 | 调查问卷   |
|           | 相关文件:            | 1. 区划代码.xls<br>2. 行业代码.xls |                |        |
|           | 企业基本情况调查表        |                            |                |        |
|           | 十添加基本信息 [2]修改 查看 |                            |                |        |
|           |                  | 企业名称                       | 申报年份           |        |
|           |                  |                            |                |        |
| 1         |                  |                            |                |        |
|           |                  |                            |                |        |
|           |                  |                            |                |        |
|           |                  |                            |                |        |
|           |                  |                            |                |        |

#### 1. 点击添加基本信息,选择 2021 年。

| 新建          |           |     | × |
|-------------|-----------|-----|---|
|             | 请选择要上报的年份 |     |   |
| 年份 2021 🗸 🗸 |           | 十新建 |   |
|             |           |     |   |
|             |           |     |   |
|             |           |     |   |

## 2. 上年度经营数据,填写 2020 年末数值。

| 制造业创新中心     | (      | 国家级 | ○ 省级 | 市级 | ◯ 其他     | 企业 | 技术创新中心      | 国家级 当级    | · 市级 其他 |
|-------------|--------|-----|------|----|----------|----|-------------|-----------|---------|
| *14企业主要经济指标 |        |     |      |    |          |    |             |           |         |
| 上年营业收入      |        |     | 万元   |    | 上年利润总额   |    | 万元          | 上年工业总产值   | 万元      |
| 上年应交增值税     |        |     | 万元   |    | 上年营业成本   |    | 万元          | 上年财务费用    | 万元      |
| 上年末从业人员     |        |     | X    |    | 上年应付职工薪酬 |    | 万元          | (其中:社会保险费 | 万元)     |
| 15上年研发人员数为  | ,占从业人员 | 比重为 | %;   |    | 上年用于研发资金 |    | 元,占销售收入的比重为 | %         |         |

3.填写完毕后,点击提交。

### 第五步,点击调查问卷(每月填一次)。

| ② 国家(安徽省)工业企业调查问卷系统 |                             |             |            |        |  |  |
|---------------------|-----------------------------|-------------|------------|--------|--|--|
| 问卷查看 O              | 国家(安徽省)工业企业调查问              | 卷系统         |            |        |  |  |
| - #3CL'3W           | 填写流程:                       | 每年填写基本情况调查表 | 每月填写中小企业生产 | 经营调查问卷 |  |  |
| $\langle$           | 中小企业生产经营调查问卷 + 添加问卷 []修改/查看 | 企业名称        | 问發月份       |        |  |  |
| I                   |                             |             |            |        |  |  |

### 1. 点击添加问卷,选择上个月,新建。

| 新建        |              | ×   |
|-----------|--------------|-----|
|           | 请选择要上报的年份和月份 |     |
| 年份 2021 🗸 | 月份 12 🗸 🖌    | 十新建 |
|           |              |     |
|           |              |     |
|           |              |     |

## 2.填写完毕后,点击提交。